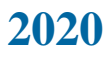

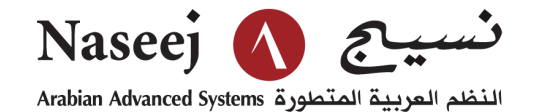

## Accès gratuit durant la période de confinement

# Proquest ONE Academic pour Les Universités Publique au Maroc

Guide Rapide D'accès

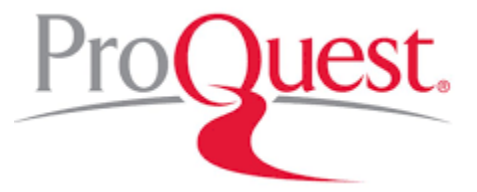

Préparé par :

Ali OUJELLOUL Accounts Manager <u>ali.oujelloul@naseej.com</u> +212662.09.93.64 Avril 2020

ProQuest pour les universités publiques aux Maroc

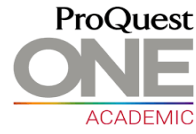

Page 1

© 2020 Naseej, Arabian Advanced Systems, this document is confidential and must only be viewed by authorized individuals.

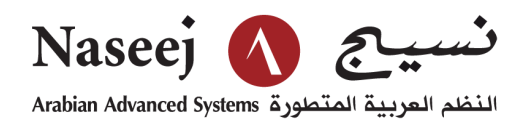

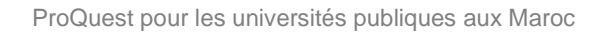

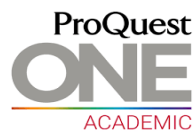

#### Details D'accès Gratuit aux université publiques durant la période de confinement

Vous pouvez accéder à la base de données **Proquest ONE Academic** d'après le lien ci-dessous. <u>https://trials.proquest.com/access?token=kDDelQDRbqvycturqcsEocxhF</u> la base est accessible à travers ce lien et sans aucune authentification,

#### Les Etape à suivre pour y accéder :

- 1. Cliquez sur ce lient https://trials.proquest.com/access?token=kDDelQDRbqvycturqcsEocxhF
- 2. Continuer avec le mode de sécurité

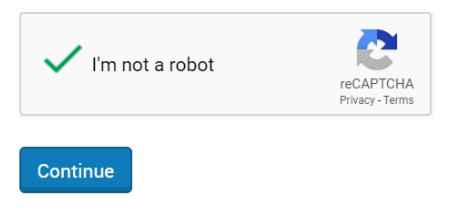

3. Vous pouvez maintenant faire vos recherches, tout est accessible et téléchargeable

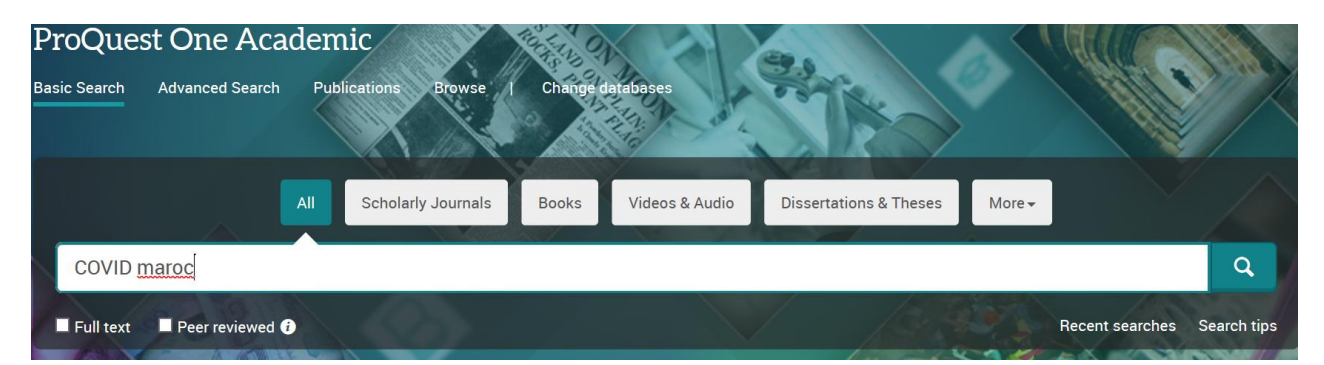

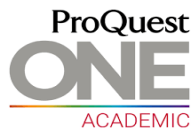

4. Spécifiquement pour les ebooks (Livres), et si vous voulez les télécharger, vous devez créer votre compte sur Proquest pour pouvoir voir et télécharger les ebooks et gagner beaucoup de fonctionnalité.

Alors vous avez le choix de créer votre compte ou bien utiliser un compte qu'on a préparer

Username: <u>Rashad.fares@proquest.com</u>

Password : Morocco2020

Dans le cas ou vous voulez créer votre compte personnel sur **Proquest**, merci de cliquer sur « Créer un compte « et suivre les étapes très simples pour créer votre compte

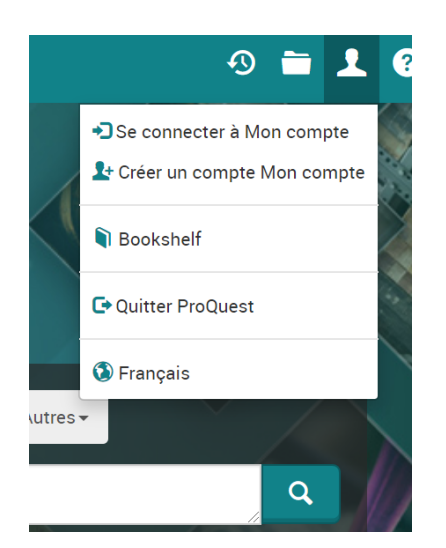

MERCI DE VOIR LA PAGE SUIVANTE POUR PLUS DE DETAILS SUR LA RECHERCHE ET TELECHARGEMENT DES EBOOKS

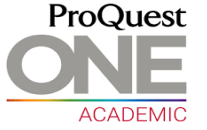

### Etape à suivre pour accéder et Télécharger un ebook (Livre)

- 1. Cliquez sur ce lient https://trials.proquest.com/access?token=kDDelQDRbqvycturqcsEocxhF
- 2. Continuer avec le mode de sécurité

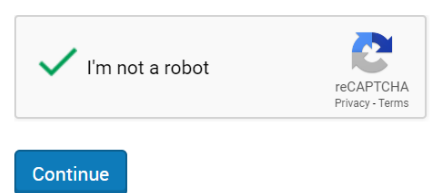

3. Faire la recherche dans l'onglet (livre)

| ProQuest One Academic                                          |                                   |                       |
|----------------------------------------------------------------|-----------------------------------|-----------------------|
| Recherche simple Recherche avancée Publications Parcourir t Mo | difier les bases de données       |                       |
| Tout Publications universitaires Livres                        | Vidéos et audio Thèses et mémoire | Autres -              |
| blockchain for enterprise                                      |                                   | Q                     |
| Texte intégral Revu par les pairs 7                            |                                   | Conseils de recherche |
|                                                                |                                   | Real Contraction      |

4. Choisir le livre de votre choix et cliquer sur le titre

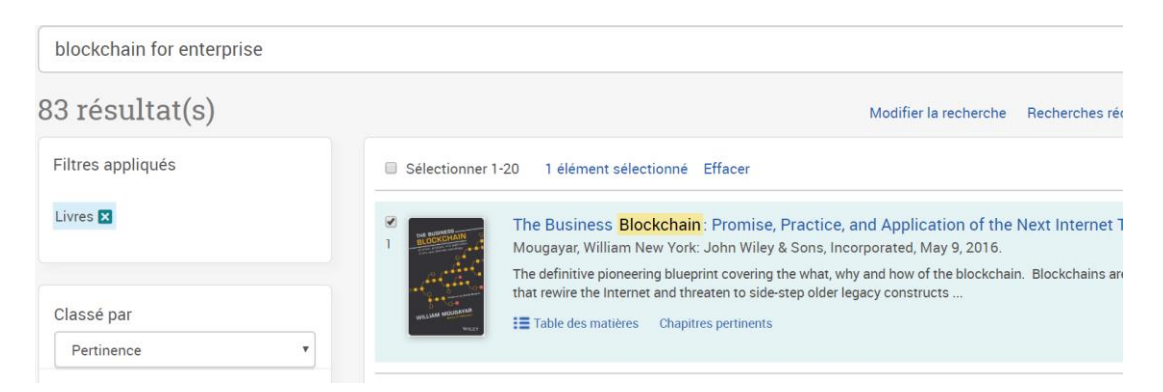

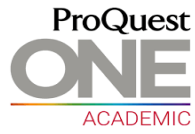

#### 5. Choisir « Download book »

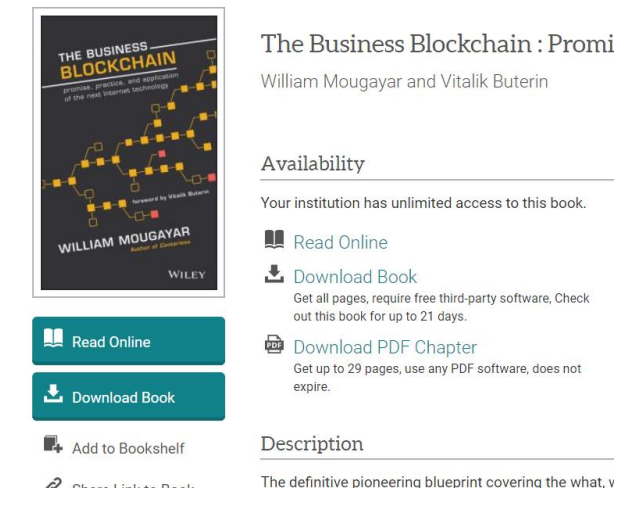

6. « Sign in » avec votre compte personnel sur PROQUEST, ou bien le compte par default

Username: <u>Rashad.fares@proquest.com</u> Password : Morocco2020

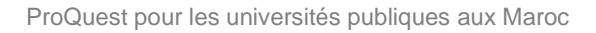

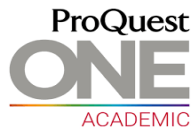

7. Faire votre choix et « continuer »

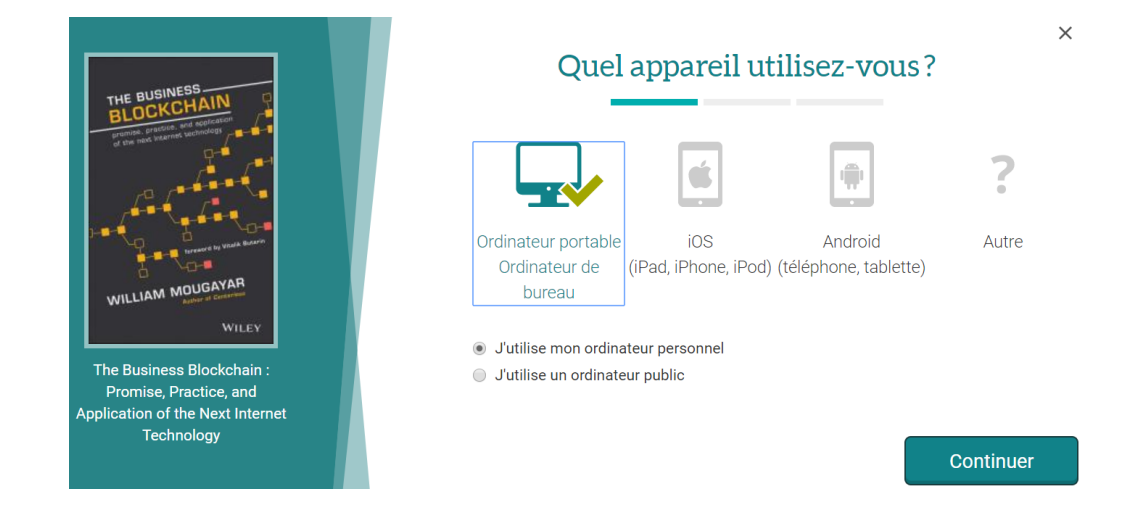

8. Télécharger après avoir choisir le nombre de jour (PRET)

|                              | Télécharger votre livre            |
|------------------------------|------------------------------------|
|                              |                                    |
| AUTEUR:                      | Mougayar, William Buterin, Vitalik |
| LONGUEUR :                   | 141 Pages                          |
| TAILLE DE FICHIER :          | 1512K (1.5MB)                      |
| PRÊT:                        | Select •                           |
| FORMAT DE<br>TÉLÉCHARGEMENT: | EPUB 🖲 PDF 🔘                       |
|                              | Télécharger                        |
|                              |                                    |

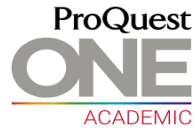

## Formation En Ligne complète :

Video de Formation en ligne sur l'utilisation du platform Proquest One Academic

Launch ProQuest One Academic From Search to Bibliography

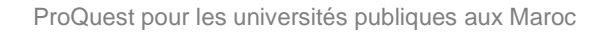

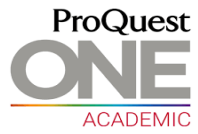

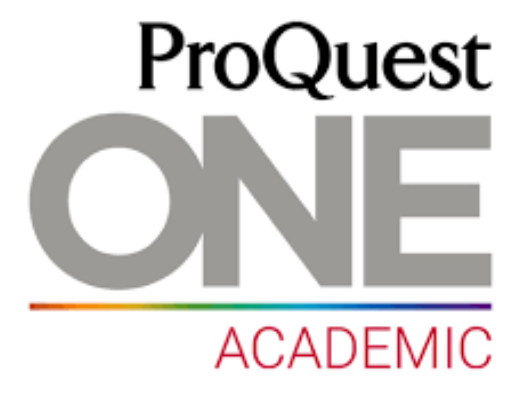

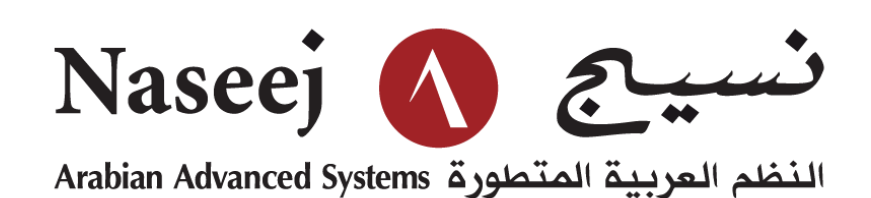

Ali OUJELLOUL Arabian Advanced Systems – Morocco (Naseej) Accounts Manager <u>ali.oujelloul@naseej.com</u> Tel : 0537680139 Fax : 0537680142 Mob : 0662 09 93 64 Imm 6, Apt.7, Rue DayetAoua, Agdal, Rabat

ProQuest pour les universités publiques aux Maroc

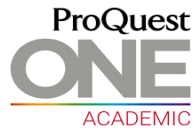

Page 9